## 弘光應用軟體雲操作手册

1.首先登入: <u>https://hkc-connect.hk.edu.tw/</u> →下載和安裝 VMware Horizon lient

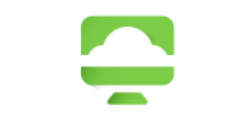

### VMware Horizon

您可以使用 VMware Horizon Client 或透過瀏覽器連接 至桌面平台和應用程式。

VMware Horizon Client 提供更佳的效能和功能。

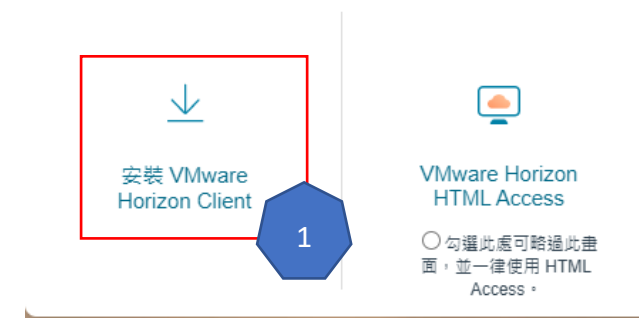

2.設定伺服器:開啓 Horizon lient,新增伺服器: hkc-connect.hk.edu.tw

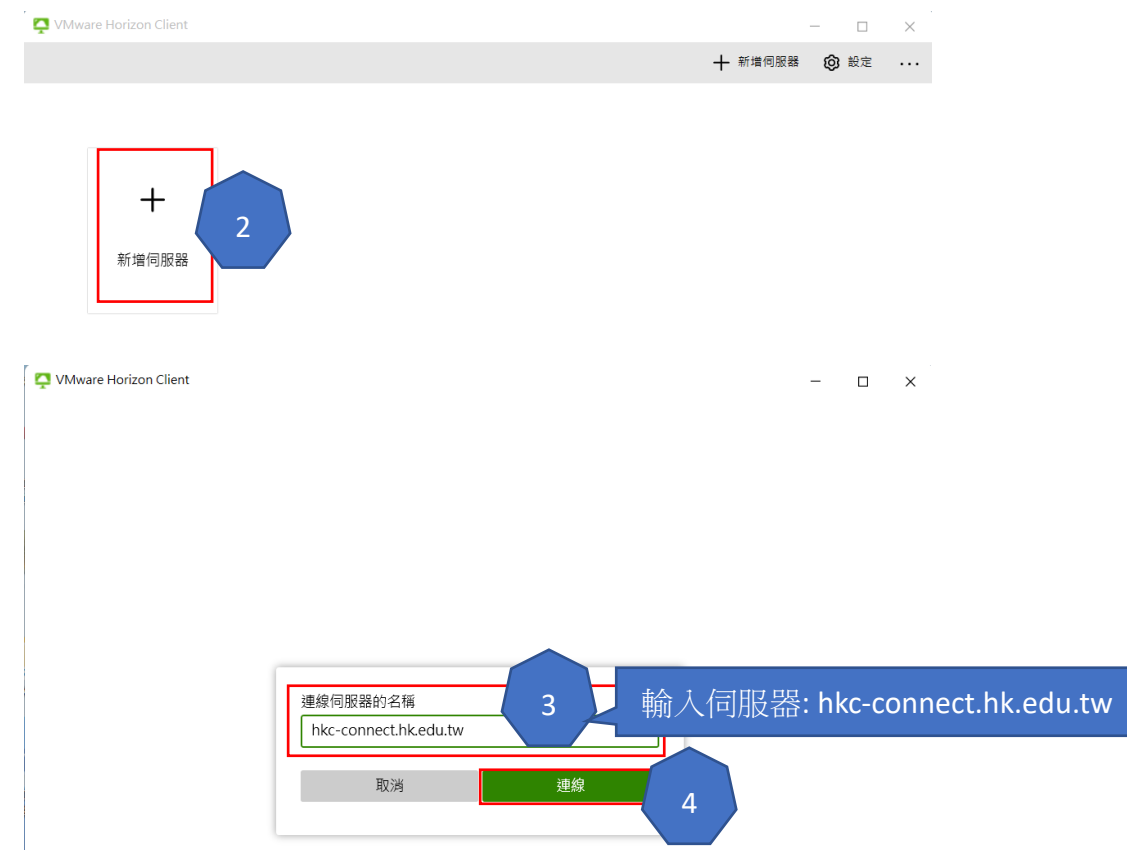

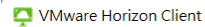

- 🗆 X

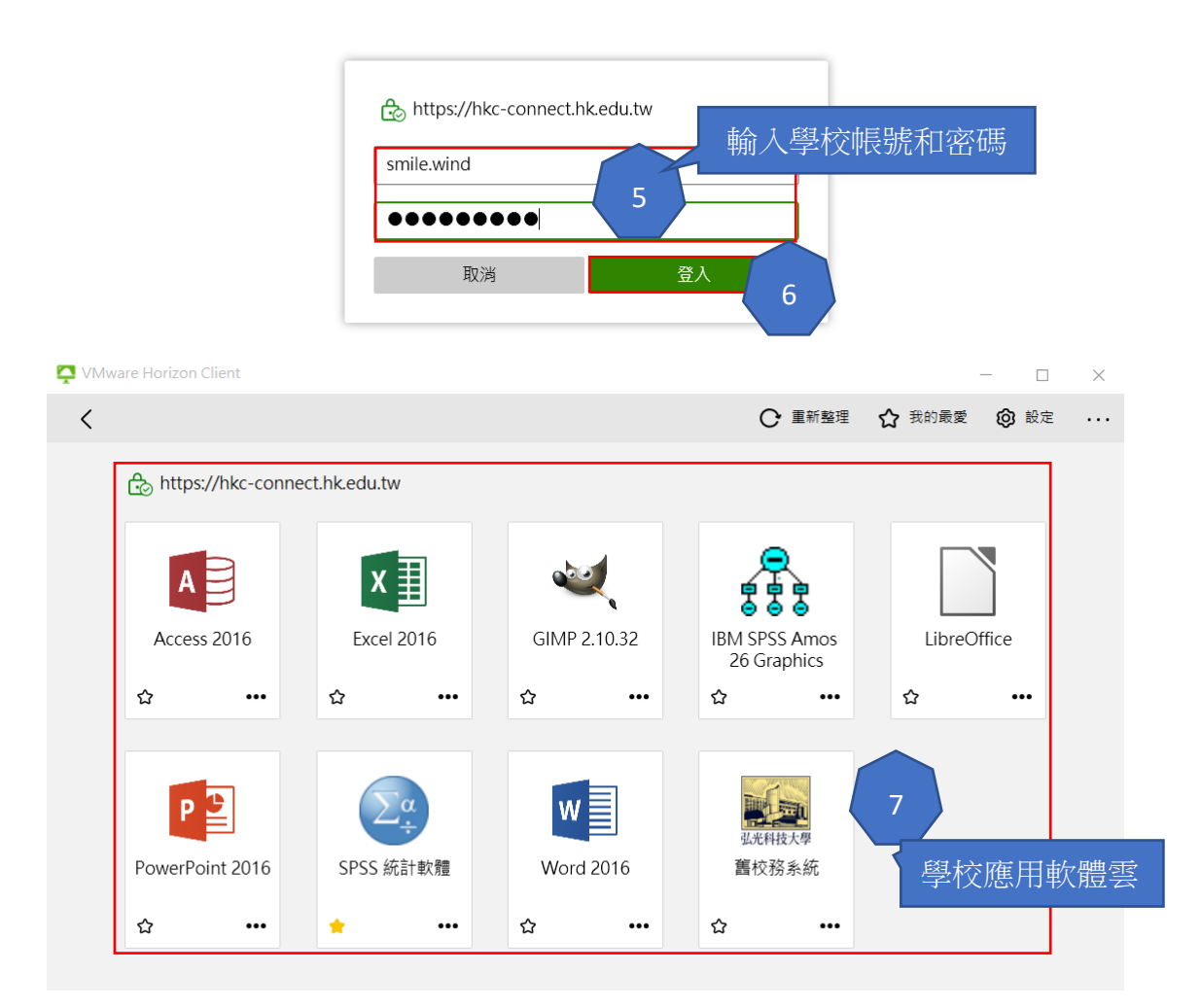

# 3.應用操作:(1)新增連線資料夾或磁碟

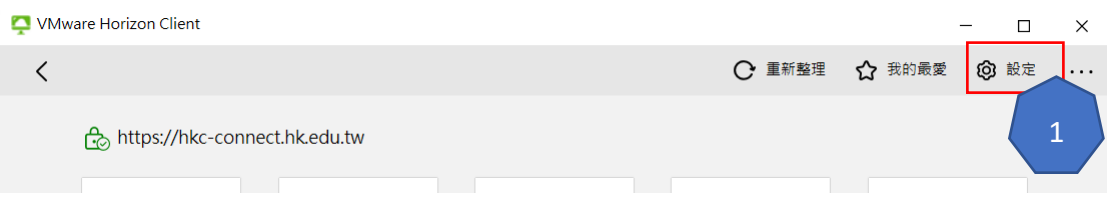

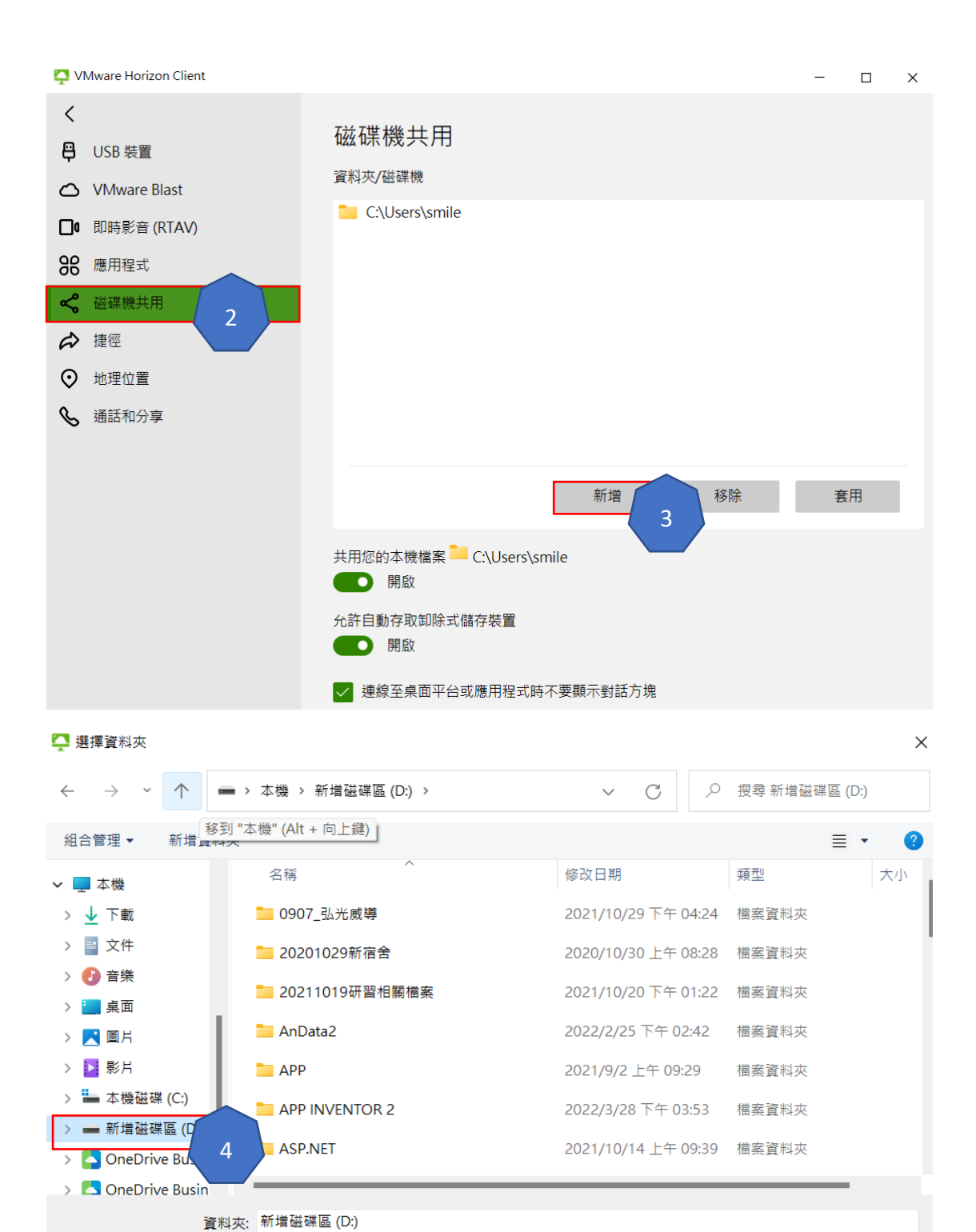

選擇資料夾 取消

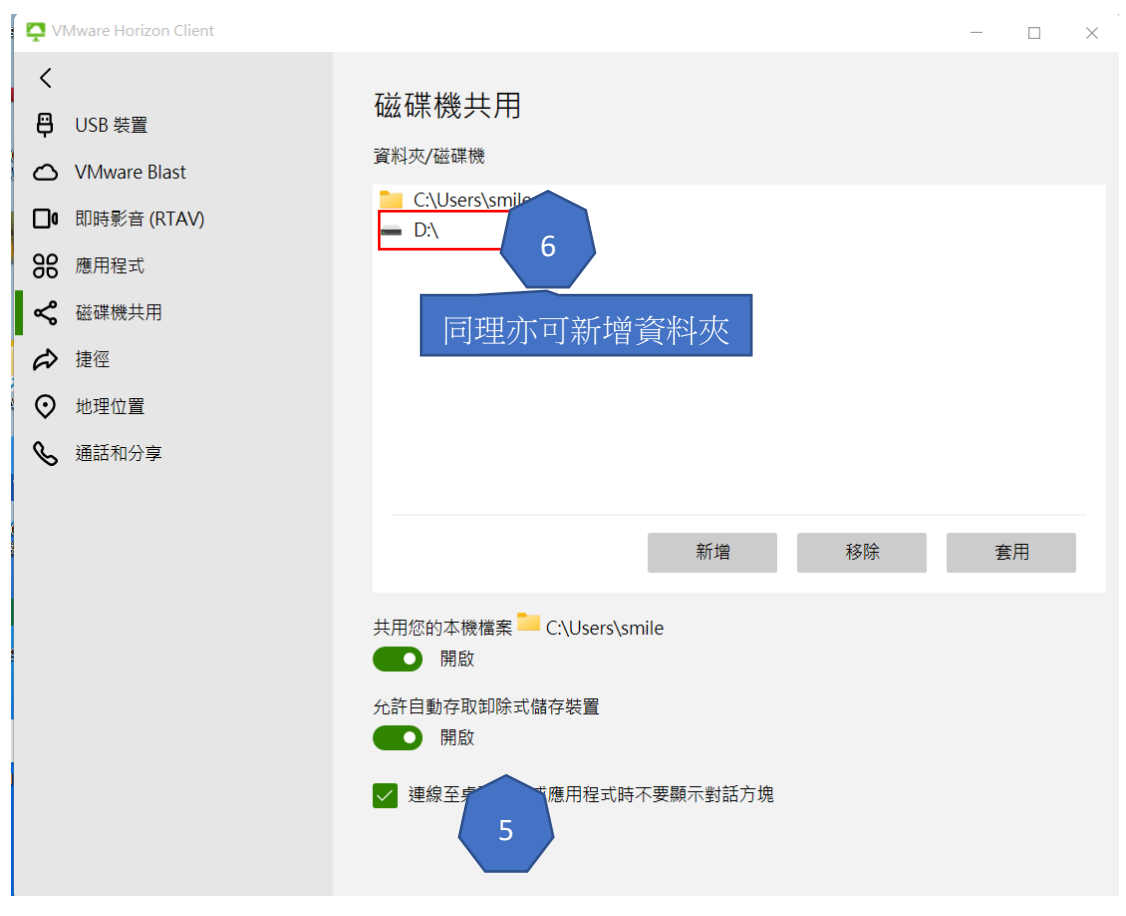

#### (1) 儲存至本機:執行軟體應用雲 SPSS

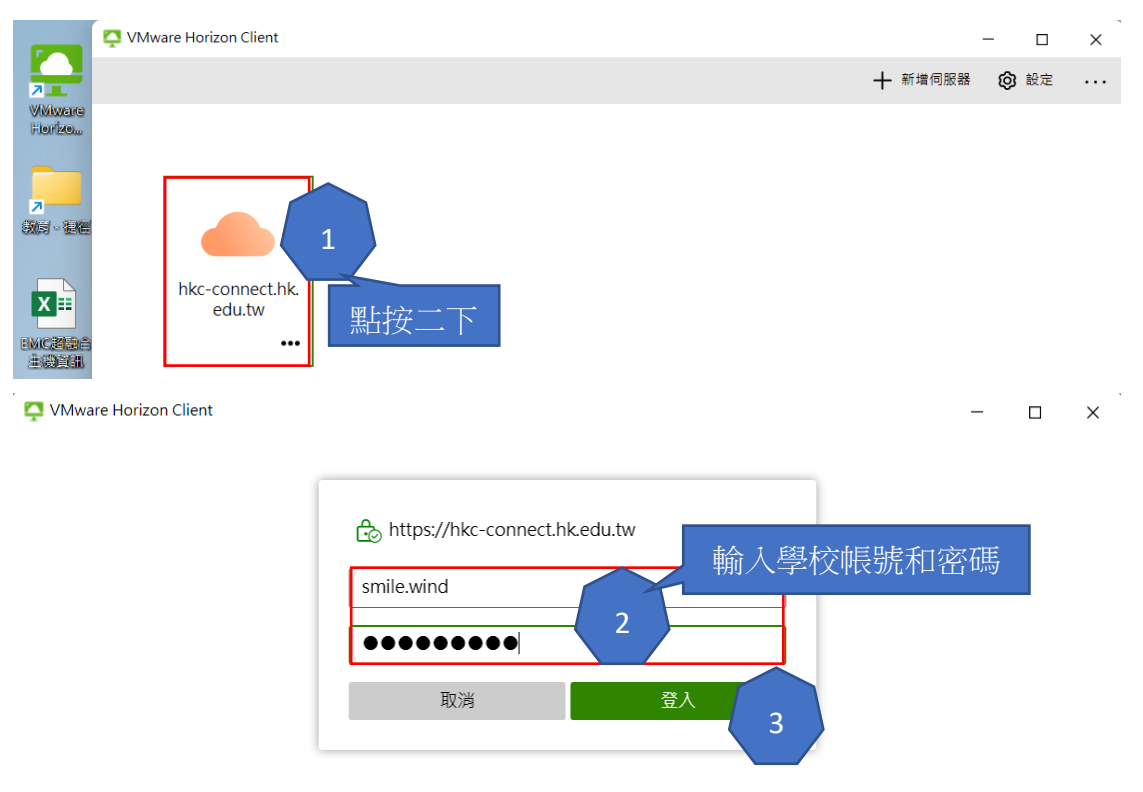

| 📮 VMwa | are Horizon Client |                                     |                        |                                                          | - 🗆 X           |
|--------|--------------------|-------------------------------------|------------------------|----------------------------------------------------------|-----------------|
| <      |                    |                                     |                        | ▶ 重新整理                                                   | ☆ 我的最愛 ② 設定 ··· |
|        | ttps://hkc-conn    | ect.hk.edu.tw                       |                        |                                                          |                 |
|        | A                  | x                                   | ~                      |                                                          |                 |
|        | Access 2016        | Excel 2016                          | GIMP 2.10.32           | IBM SPSS Amos<br>26 Graphics                             | LibreOffice     |
|        | ☆ …                | ☆ …                                 | ☆ …                    | ☆ …                                                      | ☆ …             |
|        | PowerPoint 2016    | <b>文</b><br>文<br>SPSS 統計軟體<br>★ ••• | W<br>Word 2016<br>點按二下 | <ul> <li>並死料技大學</li> <li>蓋校務系統</li> <li>介 ***</li> </ul> |                 |

| (論 無標題)    | 1 [資料集0] -       | IBM SPSS | Statistics 資 | 科編輯器  |          |       |         |       |         |                |         |      |   |
|------------|------------------|----------|--------------|-------|----------|-------|---------|-------|---------|----------------|---------|------|---|
| 檔案(E)      | 編輯( <u>E</u> )   | 檢視(⊻)    | 資料(D)        | 轉換(I) | 分析(A)    | 圖形(G) | 公用程式(U) | 延伸(凶) | 視窗(₩) 記 | 就明(出)          |         |      |   |
| 新麵         | <u>≇(N)</u>      |          |              | >     | 爵上       |       |         |       |         |                | Q       |      |   |
| 開展         | 故( <u>O</u> )    |          |              | >     | 🔁 資料(D). |       |         |       |         |                |         |      |   |
| 匯          | 入資料(D)           |          |              | >     |          | 5     | 総動      | 8言8番片 | 結合要析    | 858 <b>9</b> 6 | 868.最上  | 意志要行 | - |
| 💼 開月       | 处還原點( <u>R</u> ) |          |              |       | 前出(Q).   |       | - BESKA | BESK  | 29CSRA  | LIC SEA        | 29C.SRA | BERK |   |
| <b>前</b> 月 | 月( <u>C</u> )    |          | Ctrl+F4      | 4     | Bcript   |       |         |       |         |                |         |      |   |
|            |                  |          |              |       |          |       |         |       |         |                |         |      |   |

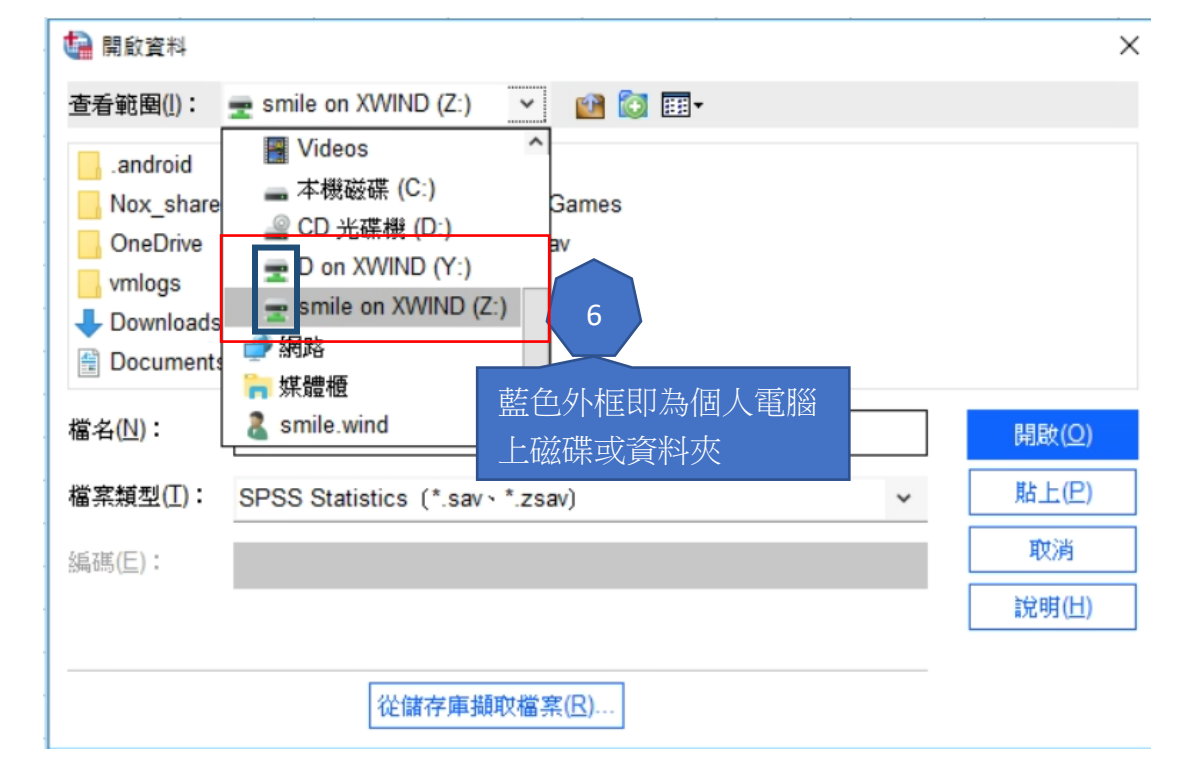

| 🚺 開啟資料            |                                                                                                    | ×     |
|-------------------|----------------------------------------------------------------------------------------------------|-------|
| 查看範圈( <u>l</u> ): | 🛖 D on XWIND (Y:) 🗸 🛍 🔯 🖽                                                                                                    |       |
| <                 | 個人電腦上的D磁碟     個人數學資料       ★ANNEP     教育       YoutubeDownloaderHDPortable_4.2_TW     暫存資料       我的最愛     銷售       系統組     0626.sav | >     |
| 檔名(№):            | 0626.sav                                                                                                    | 開啟(0) |
| 檔案類型(I):          | SPSS Statistics (*.sav · *.zsav) ~                                                                                                  | 貼上(巴) |
| 編碼( <u>E</u> ):   |                                                                                                    | 取消    |
| □根據觀察到            | 间的值將字串寬度縮至最小( <u>M</u> )                                                                                                    | 說明(出) |
|                   | 從儲存庫擴取檔案(B)                                                                                                    |       |

#### 🔮 0626.sav [資料集1] - IBM SPSS Statistics 資料編輯器

| 檔案(E | ) 編輯(日 | E) 檢 | 視(⊻) | 資料(D) | 轉換( <u>T</u> ) | 分析(A) | 圖形(G) | 公用程式(U) | 延伸(兰) | 視窗( <u>W</u> ) | 說明(出)    |   |
|------|--------|------|------|-------|----------------|-------|-------|---------|-------|----------------|----------|---|
|      |        |      |      | IC.   | 7              |       |       |         |       | A              | <b>(</b> | Q |

|    |             | 🚜 VAR00001 | VAR0000<br>2 | & VAR0000<br>3 | & VAR0000<br>4 | & VAR0000<br>5 | & VAR0000<br>6 | & VAR0000<br>7 | & VAR0000<br>8 | & VAR0000<br>9 |  |
|----|-------------|------------|--------------|----------------|----------------|----------------|----------------|----------------|----------------|----------------|--|
| 1  | 溝通表達,持續學習,團 | 隊合作,問題     | 5.00         | 5.00           | 5.00           | 5.00           | 5.00           | 5.00           | 5.00           | 5.00           |  |
| 2  | 溝通表達,持續學習,人 | 際互動。團隊     | 5.00         | 5.00           | 5.00           | 5.00           | 5.00           | 5.00           | 5.00           | 5.00           |  |
| 3  | 持續學習,問題解決,創 | 新,資訊科技     | 4.00         | 4.00           | 5.00           | 5.00           | 5.00           | 5.00           | 5.00           | 5.00           |  |
| 4  | 資訊科技應用      |            | 4.00         | 4.00           | 4.00           | 4.00           | 4.00           | 4.00           | 4.00           | 4.00           |  |
| 5  | 溝通表達,持續學習,人 | 際互動, 團隊    | 5.00         | 5.00           | 5.00           | 5.00           | 5.00           | 5.00           | 5.00           | 5.00           |  |
| 6  | 持續學習,人際互動,問 | 題解決,創新     | 4.00         | 4.00           | 4.00           | 4.00           | 4.00           | 4.00           | 4.00           | 4.00           |  |
| 7  | 資訊科技應用      |            | 5.00         | 5.00           | 5.00           | 5.00           | 5.00           | 5.00           | 5.00           | 5.00           |  |
| 8  | 溝通表達,持續學習,人 | 際互動、團隊     | 5.00         | 5.00           | 5.00           | 5.00           | 5.00           | 5.00           | 5.00           | 5.00           |  |
| 9  | 團隊合作,問題解決,創 | 新          | 5.00         | 5.00           | 5.00           | 5.00           | 5.00           | 5.00           | 5.00           | 5.00           |  |
| 10 | 溝通表達        |            | 5.00         | 5.00           | 5.00           | 5.00           | 5.00           | 5.00           | 5.00           | 5.00           |  |
| 11 | 持續學習,人際互動,團 | 隊合作,創新     | 5.00         | 5.00           | 5.00           | 5.00           | 5.00           | 5.00           | 5.00           | 5.00           |  |
| 12 | 溝通表達,持續學習,問 | 題解決,創新,    | 5.00         | 5.00           | 5.00           | 5.00           | 5.00           | 5.00           | 5.00           | 5.00           |  |
| 13 | 持續學習,人際互動,創 | 新,資訊科技     | 5.00         | 5.00           | 5.00           | 5.00           | 5.00           | 5.00           | 5.00           | 5.00           |  |
| 14 | 資訊科技應用      |            | 5.00         | 4.00           | 4.00           | 4.00           | 4.00           | 4.00           | 4.00           | 5.00           |  |
| 15 | 持續學習,資訊科技應用 | 1          | 5.00         | 5.00           | 5.00           | 5.00           | 5.00           | 5.00           | 5.00           | 5.00           |  |
| 40 |             |            |              |                |                |                |                |                |                |                |  |

# (2)儲存回本機:

| ta *0626.sav [資料集1] - IBM | SPSS Statistics 資料編 | 自器            |                   |                  |            |                |           |                |                |                |    |
|---------------------------|---------------------|---------------|-------------------|------------------|------------|----------------|-----------|----------------|----------------|----------------|----|
| 檔案(E) 編輯(E) 檢視(           | ⊻) 資料(D) 轉換(        | I) 分析(A) 圖形(G | ) 公用程式(U) 延伸(X) 社 | (窗(W) 說明(        | <u>H</u> ) |                |           |                |                |                |    |
| 新建(N)<br>開啟(Q)            | >                   | ▋▙╡▋▋         | M 📕 👬 📲           | A 🖉 🚺            | • Q        |                |           |                |                |                |    |
| <b>匯入資料(D)</b>            | >                   | R00001        | × VAR000          | 0 💰 VAR0000<br>3 | & VAR0000  | & VAR0000<br>5 | & VAR0000 | & VAR0000<br>7 | & VAR0000<br>8 | & VAR0000<br>9 | 變數 |
| <b>節</b> 開閉( <u>C</u> )   | Ctrl+F4             |               | 5.0               | 0 5.00           | 5.00       | 5.00           | 5.00      | 5.00           | 5.00           | 5.00           |    |
| ☐ 儲存(S)                   | Ctrl+S              |               | 5.0               | 0 5.00           | 5.00       | 5.00           | 5.00      | 5.00           | 5.00           | 5.00           |    |
| 日本新聞(小)                   |                     | 1             | 4.0               | 0 4.00           | 5.00       | 5.00           | 5.00      | 5.00           | 5.00           | 5.00           |    |
| ララ1テオ川価(凸)                |                     | -             | 4.0               | 0 4.00           | 4.00       | 4.00           | 4.00      | 4.00           | 4.00           | 4.00           |    |
| 🖷 儲存所有資料(L)               |                     |               | 5.0               | 0 5.00           | 5.00       | 5.00           | 5.00      | 5.00           | 5.00           | 5.00           |    |
| 🔊 儲存還原點(E)                |                     |               | 4.0               | 0 4.00           | 4.00       | 4.00           | 4.00      | 4.00           | 4.00           | 4.00           |    |
| 匯出(I)                     | >                   |               | 5.0               | 0 5.00           | 5.00       | 5.00           | 5.00      | 5.00           | 5.00           | 5.00           |    |
| 局 終檔案標示為唯讀(K)             |                     |               | 5.0               | 0 5.00           | 5.00       | 5.00           | 5.00      | 5.00           | 5.00           | 5.00           |    |
| 同復的總方的證案(日)               |                     |               | 5.0               | 0 5.00           | 5.00       | 5.00           | 5.00      | 5.00           | 5.00           | 5.00           |    |
| 四復成顧行即備亲(生)               |                     |               | 5.0               | 0 5.00           | 5.00       | 5.00           | 5.00      | 5.00           | 5.00           | 5.00           |    |

| 🖬 另存資料                                                    |                        |              | •                                                                       |                  | ×                                             |
|-----------------------------------------------------------|------------------------|--------------|-------------------------------------------------------------------------|------------------|-----------------------------------------------|
| 查看範圉( <u>[</u> ):                                         | 👳 D on XWII            | ND (Y:)      | ✓ III +                                                                 |                  |                                               |
| 。0907_弘光<br>20201029第<br>20211019新<br>AnData2<br>APP<br>< | 個人電腦<br>111日<br>开習相關檔案 | 备上的 D 磁码     | VVENTOR 2<br>ASP.NET<br>C# MVC<br>c55dafd1b8bc107403453<br>desktop_0414 | d3705c3          | EMC<br>images<br>InfluxDBStu<br>MATLAB<br>MP4 |
|                                                           | 保留 9 個 (共              | 有 9 個) 變數。   |                                                                         |                  | <b>諭數(V)</b>                                  |
| 檔名(№):                                                    | 0626.sav               |              |                                                                         |                  | 儲存(S)                                         |
| 另存類型(I):                                                  | SPSS Statis            | tics (*.sav) |                                                                         | 3                | 貼上(P)                                         |
|                                                           | 🗌 使用密碼)                | 加密檔案(N)      |                                                                         |                  | 取消                                            |
|                                                           |                        |              |                                                                         |                  | 說明(出)                                         |
|                                                           |                        | 儲存檔案至儲       | 存庫( <u>E)</u>                                                           |                  |                                               |
| • 💶 本機                                                    |                        |              | ── 糸紙組                                                                  |                  |                                               |
| > 🛓 下載                                                    |                        |              | 🦰 個人教學資料                                                                |                  |                                               |
| > 📑 文件                                                    |                        |              | 教育                                                                      |                  |                                               |
| > 🕑 音樂                                                    |                        |              | <ul> <li>□ 月17月19</li> <li>■ 約告</li> </ul>                              |                  |                                               |
| > 📒 桌面                                                    |                        |              | [MILO BLOG]ChromePortable_                                              | 40 瀏覽器免安裝        |                                               |
| > 🛃 圖片                                                    |                        |              | 🏂 《图解TCP IP(第5版)》.((日)竹下                                                | 隆史).[PDF]ckook   |                                               |
| > 🛂 影片                                                    |                        |              | 1                                                                       |                  |                                               |
| > • 本機磁碟((                                                | C:)                    |              | 12                                                                      |                  |                                               |
|                                                           | LUC)                   |              | 626 4 類型:<br>大小:                                                        | 文字文件<br>443 個位元組 |                                               |
| <ul> <li>Cherniver</li> </ul>                             | ousidess (Z) (A'T      |              |                                                                         |                  |                                               |